# V4.0.0版本功能介绍

研发产品组 2023.08.30

# 首页-UI优化和我的菜单

|                                                                                                    | 辛苦川市長                                                                        | 10:33 🗊 🝺 i 🗍 i 💼 i                                                        | 10:34 🖪 🔮     | 101 <b>🗟 0 </b> 🗊 |
|----------------------------------------------------------------------------------------------------|------------------------------------------------------------------------------|----------------------------------------------------------------------------|---------------|-------------------|
|                                                                                                    | 自贝010版                                                                       |                                                                            |               | (\$)              |
| へ     12 #       人     (12 #)       人     (12 #) | <ul> <li>1. 首排:推荐应用(数据采集以过去1)</li> <li>个月点击量靠前的4个,支持随时配置:上架/下架/排序</li> </ul> | 要闻 研报 7x24 公告 黑色 有 □ 期境头条 更新于今天 10:33                                      | 登录/注册         |                   |
| 🤍 开户即享 🛛 🖉 🧃                                                                                                    | 2. 中部的异型banner,满足运营/活动                                                       | 1 工业硅期货和期权12月22日、23日挂牌交易                                                   | 极速开户          | 已有账号去登录 >         |
| 独家指标、专业研报、直播解析                                                                                                    | 的推广展示. 支持配置: 上架/下架/<br>排序                                                    | <ul> <li>证监会同意中国金融期货交易所开展上证50股指期</li> <li>政治局定调明年经济工作五大政策目标明确未提</li> </ul> | * <b>*</b> *  | 1                 |
|                                                                                                    | 2 今刚区荧色、苦地门内能小收久介绍                                                           | 东亚财富 1天前                                                                   | 每日直播 社区互动     | 专业研报 独家指标         |
|                                                                                                    | 为主<br>为主                                                                     | ₲ 财政部:延续实施个人所得税综合所得汇算清缴<br>有关政策                                            | → 立即打         | Ŧ₽                |
| 资金流向 龙虎榜 库存仓单 财经日历 全部                                                                                                    | 二排:以交易相关功能为主;                                                                |                                                                            | _             |                   |
| 今日直播 ▶                                                                                                    | 文持后台配置: 上架/下架/排序                                                             | <b>东亚财富</b> 1天前                                                            | 0 8           |                   |
|                                                                                                    | 3 直播模块:展示对应待直播排期 支                                                           | 书                                                                          | 我的社区 我的预警     | 我的账号 交易设置         |
| 期市直通车<br>● 节目時间 8:55-9:35<br>廠会集: 新法局点對標準年<br>運時時 金点而是效率運動<br>素時度: 金元而是效率運動                                                                                                    | 持单节预约,同时支持一键预约对应节目                                                           | 热搜!多地枪盐?刚刚,中盐集团声<br>明                                                      | 理财收益再升级       | ·                 |
| 东亚刺族研究院域力推荐<br>今天 08:55 今天 13:10                                                                                                    | 4.资讯模块:                                                                      | 沪铜 2309 0.39% 期货市场 房地产<br>08-25 17:15                                      | 追求收益 更进一步     |                   |
| A 505 次预约 A 132 次预约                                                                                                    | 4.1 针对资讯附带合约的,针对合约当                                                          | 收                                                                          |               |                   |
| 关注东亚领涨                                                                                                    |                                                                              | 市场关注降本增效                                                                   | 更多功能          |                   |
| 实时获取策略通知                                                                                                    | 4.2 刈标金展示相负讯时间展示优化                                                           | 沪铜 2309 0.39% 黑色系 05-05 14:47                                              |               | L 🕺 🕢             |
|                                                                                                    | 5. 新增一级菜单-我的                                                                 | 美联储9月决议前最关键—刻!鲍威尔                                                          | 新手入门 服务热线 意见反 | え馈 关于我们 分享APP     |
| 要與 研报 7x24 公告 黑色 有 ☐                                                                                                    | 5.1 增加开户的入口和交易登录入口                                                           | 竹×山197塚村山又宋田)京喫<br>原油2309-3.63% 美联储 货币政策                                   |               |                   |
|                                                                                                    | 5.2 对常用功能,提到单独模块 /                                                           |                                                                            |               | ) 🖨 🙎             |
| ■ <u>₽</u> 资讯 订情 交易 我的                                                                                                    | 5.3 非常用功能,聚集到页面底部更多                                                          | ■ EI C                                                                     | 首页 资讯 行情      | 交易 我的             |
|                                                                                                    | 切能模块                                                                         |                                                                            |               |                   |

# 行情列表-品类查看筛选/设置

# 左右

|                                                            | 17:07 🛑                        |        |                | 10            | 1 ଲ 🛯 🔲 | 17:04  |                                                                                                    |      | IDI 🔶 🚺                  |         | 17:05                        |          |                                           | IDI 🗟                  | . 0 💷      |
|------------------------------------------------------------|--------------------------------|--------|----------------|---------------|---------|--------|----------------------------------------------------------------------------------------------------|------|--------------------------|---------|------------------------------|----------|-------------------------------------------|------------------------|------------|
| 左右滑动可切换交易所/                                                | 自选 我的                          | 行情▼    |                |               | Q E     | ♀ 全部   | 自选 我的                                                                                                    | 的行情。 | Q                        | =       | 77.全音                        |          | 菜单                                        |                        |            |
| 期货/期权等                                                     | 主力合约                           | 广期所    | SHFE-INE       | 中金            | 所 上期₽   | 全部     | 主力合约                                                                                                    | 广期所  | SHFE-IN                  | ЕЧ      | 主力合约                         | ¢¢       | 我的行情设置                                    |                        | >          |
|                                                            | 名称                             | Aa∡    | 最新价。           | 涨跌            | 持仓量】    | 日盘     | 名称                                                                                                    | Aa⊿  | 最新价。                     | 涨路      | 名称                           | =        | 行情抬头设置                                    |                        | >          |
|                                                            | <b>线材2310</b><br>wr2310重       |        | 4330           | -37           | 164     | 夜盘     | <b>线材2310</b><br>wr2310重                                                                                                    |      | 4330                     | -3      | 线材23<br>wr2310               | Ŷ        | 预警列表                                      |                        | >          |
|                                                            | <mark>沪铜2310</mark><br>cu2310重 |        | 68900          | 70            | 150010  | 贵金属    | <b>沪铜2310</b><br>cu2310重                                                                                                    |      | 68900                    | 7       | 沪铜23<br>cu2310               | <b>.</b> | 库存仓单                                      |                        | >          |
|                                                            | <b>沪铜2309</b><br>cu2309 网      | Г      | 69130          | 100           | 108712  | ▶ 有色金属 | <b>沪铜2309</b><br>cu2309 测                                                                                                    | G    | 69130                    | 10      | 沪铜23<br>cu2309               | ۲        | 资金流向                                      |                        | >          |
|                                                            | <b>沪铝2310</b><br>al2310重       |        | 18585          | 40            | 242407  | 能源化工   | <b>沪铝2310</b><br>al2310重                                                                                                    |      | 18585                    | 4       | <mark>沪铝23</mark><br>al2310重 | Ø        | 屏蔽不关注品种                                   | 已用                     | 蔽0个 >      |
|                                                            | 沪铝2309<br>al2309 💌             |        | 18735          | 110           | 133481  | 黑色系    | 沪铝2309<br>al2309 🗷                                                                                                    | ľ    | 18735                    | 11      | <b>沪铝23</b><br>al2309∞       | V:       | 品种分类栏位置                                   | 、左侧                    | 底部         |
|                                                            | <b>沪锌2310</b><br>zn2310重       |        | 20610          | 65            | 103384  | 豆类油脂   | <b>沪锌2310</b><br>zn2310重                                                                                                    |      | 20610                    | 6       | 沪锌23<br>zn2310               | 압<br>~   | 跟随系统外观                                    |                        | $\bigcirc$ |
|                                                            | <b>沪铅2310</b><br>pb2310 建      |        | 16330          | -85           | 114040  | 轻工产品   | <b>沪铅2310</b><br>pb2310重                                                                                                    |      | 16330                    | -8      | 沪铅23<br>pb2310               | ч<br>С   | 王题模式                                      | 日色                     |            |
| 1.底部展示,可切换查询.如图1                                           | 黄金2310<br>au2310重              |        | 458.62         | -0.56         | 143677  | 农副产品   | 黄金2310<br>au2310 国                                                                                                    | 2    | 158.62                   | -0.5    | 黄金23<br>au2310               |          | 提醒方式设置                                    | 7                      |            |
| <ol> <li>2. 左侧展示,如图2</li> <li>3. 展示方式,可根据客户自定义设</li> </ol> | 自银2310                         |        | 5841           | 3             | 269583  | 谷物类    | 白银2310<br>ag2310                                                                                                    |      | 5841                     |         | 白银23<br>ag2310               |          |                                           |                        |            |
|                                                            | 螺纹2310<br>rb2310重              |        | 3667           | -47           | 1239375 |        | <mark>螺纹2310</mark><br>rb2310重                                                                                                    |      | 3667                     | -4      | 螺纹23<br>rb2310               |          |                                           |                        |            |
|                                                            | 橡胶2401<br>ru2401重              |        | 3205           | -50           | 166234  |        | <b>橡胶2401</b><br>ru2401重                                                                                                    |      | 13205                    | -5      | <b>橡胶24</b><br>ru2401        |          |                                           |                        |            |
|                                                            | <u> </u>                       | 日盘) (7 | ▶ 贵金属          | <b>属</b> )  有 | 色金属 1   |        | <mark>沥青2311</mark><br><sup>bu2311</sup> 重                                                                                                    |      | 3728                     |         | 沥青23<br>bu2311               |          |                                           |                        |            |
|                                                            | <b>〕</b><br>首页                 | (三) 资讯 | <b>~</b><br>行情 | 交易            | 风<br>我的 | 山      | <ul> <li>一</li> <li>一</li> <li>ー</li> <li>ー</li></ul> | 1 (  | <ul> <li>交易 利</li> </ul> | Q<br>我的 | ·· ···<br>〕<br>首页            | (<br>3   | E) // // // // // // // // // // // // // | <ul> <li>交易</li> </ul> | Q<br>我的    |

# 我的行情选项/行情抬头设置

| 07                   |                |          | эn    |                |
|----------------------|----------------|----------|-------|----------------|
|                      | / <del>.</del> |          | νu    |                |
| דע <del>ו</del>      | 「」「同▼          |          |       | Q =            |
| 约,                   | 广期所            | SHFE-INE | 中金    | 所 上期月          |
| A                    | a∡             | 最新价。     | 涨跌    | 持仓量》           |
| 2310                 |                | 4330     | -37   | 164            |
| 10 <b>E</b>          |                |          |       |                |
| 2310<br>0 ±          |                | 68900    | 70    | 150010         |
| 2309                 |                | 69130    | 100   | 108712         |
| 2310                 |                | 10505    | 10    | 0.40.407       |
| 0 1                  |                | 18585    | 40    | 242407         |
| 2309                 |                | 18735    | 110   | 133481         |
| £2310                |                | 20410    | 45    | 102294         |
| 10 重                 |                | 20010    | 00    | 103364         |
| <b>¦2310</b><br>10 ⊞ |                | 16330    | -85   | 114040         |
| 2310                 | ,              | 158.62   | -0.56 | 1/13677        |
| 10 1                 |                | 430.02   | 0.00  | 140077         |
| {2310<br>10 重        |                | 5841     | 3     | 269583         |
| 2310                 |                | 3667     | -47   | 1239375        |
| 0 II                 |                |          |       |                |
| (2401<br>)1          |                | 13205    | -50   | 166234         |
| 2311                 |                |          |       |                |
|                      | 盘(夜            | 友盘   贵金属 | 」(有   | 色金属            |
| )<br>5               | 画              | ~ 行情     | 会     | <b>只</b><br>我的 |

# 行情/K线换肤设置

| 18:49 🛢         |                |              |                | 101 S                  |       |   | 18:48 | 0 |
|-----------------|----------------|--------------|----------------|------------------------|-------|---|-------|---|
| 自选 🚦            |                |              | 菜单             |                        |       |   | 自选    |   |
| 主力合约            | •• 爭           | 的行情说         | 置              |                        | >     |   | 自选    |   |
| 名称              |                | 行情抬头谈        | 全置             |                        | >     |   | 名称    |   |
| 线材23<br>wr2310  | ⑤ 预            | 、警列表         |                |                        | >     |   |       |   |
| 沪铜23            | 血菌             | 存仓单          |                |                        | >     |   |       |   |
| 沪铝23            | € 送            | 资金流向         |                |                        | >     |   |       |   |
| al2310重<br>沪锌23 | Ø 厚            | <u></u> 藏不关注 | 主品种            | 已屏                     | 蔽0个 > |   |       |   |
| zn2310<br>沪铅23  | <b>V</b>       | 品种分类相        | 兰位置            | 左侧                     | 底部    |   |       |   |
| pb2310          |                | 限随系统外        | 卜观             |                        |       |   |       |   |
| 更玉Z3<br>au2310  | 0 #            | 、辈版          |                | Ŧ                      | ▶开启 〉 | ) |       |   |
| 白银23<br>ag2310  | €              | 醒方式说         | 子置             |                        | >     |   |       |   |
| 螺纹23<br>rb2310  |                |              | ~              |                        | ,     |   |       |   |
| 橡胶24<br>ru2401  |                |              |                |                        |       |   |       |   |
| 沥青23            |                |              |                |                        |       |   |       |   |
| 热卷23            |                |              |                |                        |       |   |       |   |
| 执券2/<br>全部      |                |              |                |                        |       |   |       |   |
| 1               | <b>三</b><br>资证 | )            | <b>~</b><br>元情 | <ul> <li>交易</li> </ul> | ○ 我的  |   |       |   |

| 18:48      |               | i() i 🗟 🕽 🔲 |
|------------|---------------|-------------|
|            | 菜单            |             |
| 自选         | ☆ 自选编辑        | >           |
| <b>当</b> 称 | 💮 同步自选        | >           |
|            | 🔂 无分组时隐藏自选    | 分组栏         |
|            | 三 行情抬头设置      | >           |
|            | <u>④</u> 预警列表 | >           |
|            | 🔝 库存仓单        | >           |
|            | 登 资金流向        | >           |
|            | 🟠 跟随系统外观      | $\bigcirc$  |
|            | ☆ 主题模式        | 白色黑色        |
|            | ⊙ 长辈版         | 未开启 〉       |
|            | ↓ 提醒方式设置      | >           |
|            |               |             |
|            |               |             |
|            |               |             |
|            |               |             |
| Î.         |               |             |

- ◆ 入口:我的行情列表/K线详情,右上角,点击 进入菜单
- ◆ 默认设置为: 跟随系统设置
- ◆ 若需手动调整, 先关闭跟随系统外观
  - 再根据情况,选中白色或黑色.

# 期权行情和合约详情展示说明

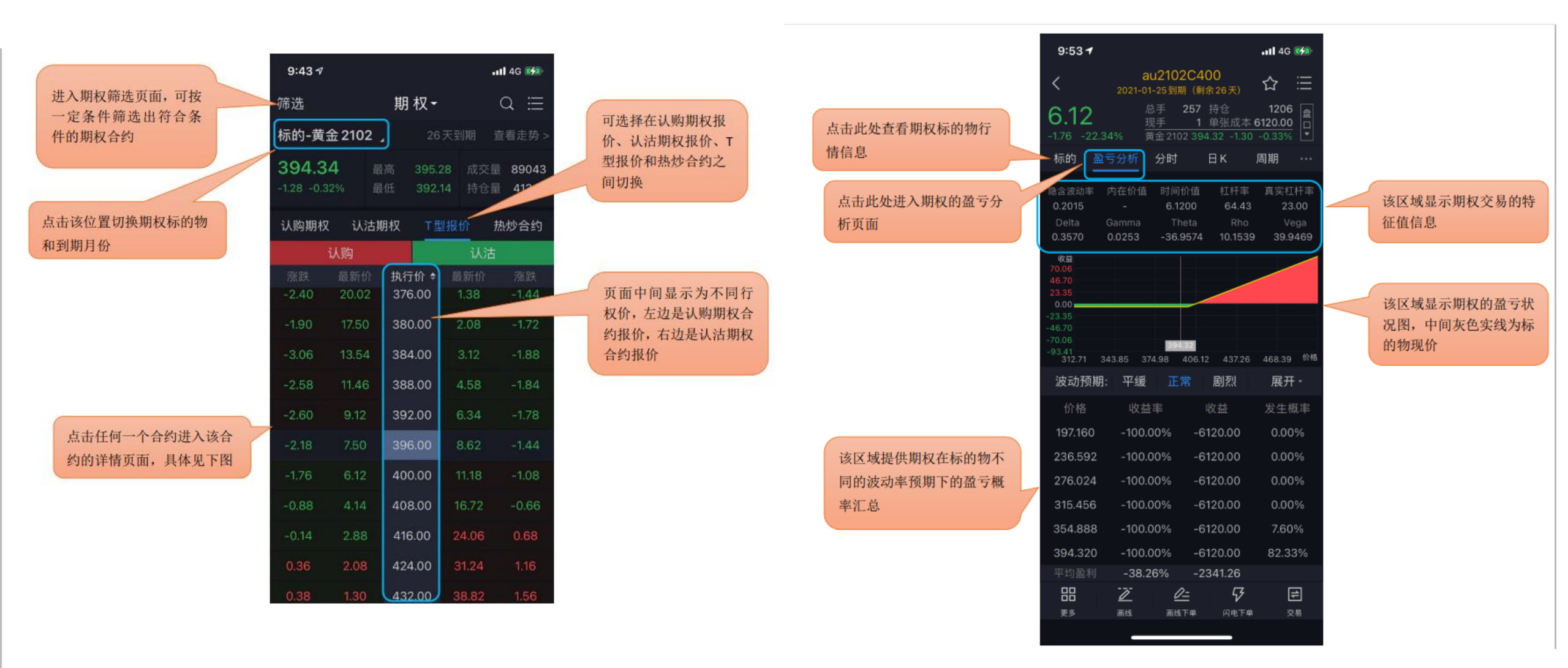

# 自选合约分组和展示

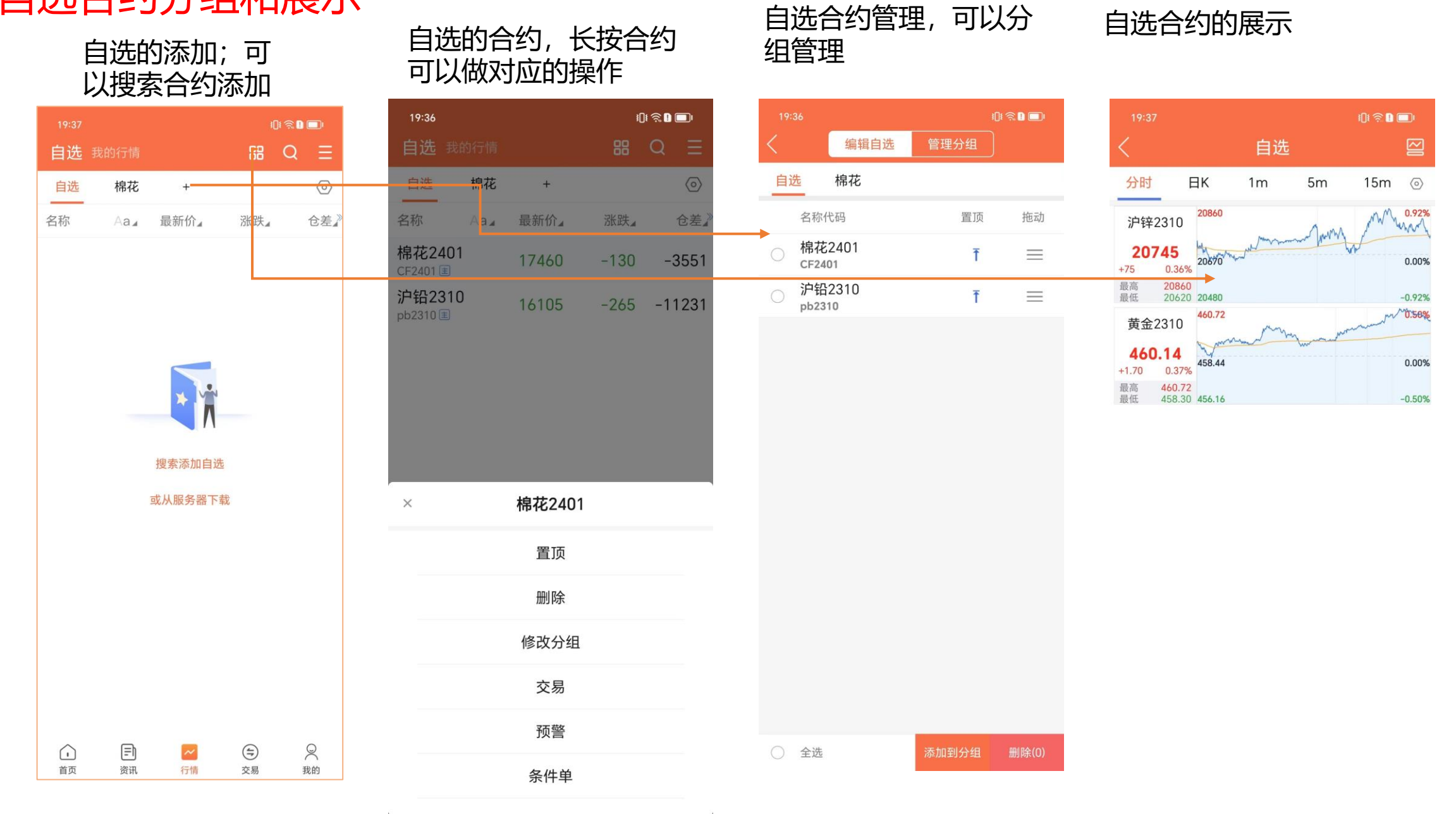

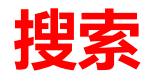

| 搜索入口    |  |
|---------|--|
| 1.行情列表  |  |
| 2.自选列表页 |  |
| 3.交易下单页 |  |

| 10:28                                  | 心◎∎■<br>取消       |
|----------------------------------------|------------------|
| 搜索记录 期货 期权                             |                  |
| 搜索记录                                   |                  |
| PVC2310/PP2310(期货)<br>SPC v2310&pp2310 | $\Diamond$       |
| 铁矿石跨期-2309/2312(期货)<br>SP i2309&i2312  | $\Diamond$       |
| <b>棉花2401 (期货)</b><br>CF2401 重         | $\Diamond$       |
| 白银2310 (期货)<br>ag2310                  | $\bigtriangleup$ |
| <b>沪铅2310 (期货)</b><br>pb2310 重         | $\Diamond$       |
| 清空搜索记录                                 |                  |
|                                        |                  |

#### 支持期货下交易所/套利搜索

| 10:28 🛑  |      |     | I()I 🎘 🗋 🔲 I |
|----------|------|-----|--------------|
| Q、品种/代   |      |     | 取消           |
| 搜索记录     | 期货 期 | 权   |              |
| 广期所      | 工业硅  | 碳酸锂 |              |
| SHFE-INE |      |     |              |
| 中金所      |      |     |              |
| 上期所      |      |     |              |
| 大商所      |      |     |              |
| 郑商所      |      |     |              |
| 跨期套利     |      |     |              |
| 跨品种套利    |      |     |              |
|          |      |     |              |

#### 支持期权搜索

| 10:28 <b>。</b><br>Q、品种/代 |      |     | 心奈∎■<br>取消 |
|--------------------------|------|-----|------------|
| 搜索记录                     | 期货期  | 权   |            |
| 期货期权                     | 沪铝   | 沪铜  | 沪锌         |
| 股指期权                     | 白银   | 黄金  | 合成橡胶       |
|                          | 螺纹   | 橡胶  | 黄豆一号       |
|                          | 黄豆二号 | 玉米  | 苯乙烯        |
|                          | 乙二醇  | 铁矿石 | 塑料         |
|                          | 豆粕   | 棕榈油 | 液化气        |
|                          | PP   | PVC | 豆油         |
|                          | 棉花   | 甲醇  | 菜油         |
|                          | 菜粕   | 白糖  | PTA        |
|                          | 动力煤  | 花生  | 原油         |
|                          | 碳酸锂  | 工业硅 |            |

### K线-指标权限查看和指标详情/指标有效期查看

- 指标-有权限的情况,可以实际查看指标走势
- 指标-没有权限的情况,点击解锁了解 指标详情和申请流程

- ◆ 东亚财富指标: 如底部
- ◆ 点击对应指标, 展示指标的详情页
- ◆ 点击查看, 可以查看当前 已开通指标的,使用到期日 未开通指标的,显示"锁住"状态 点击对应指标,均展示指标的详情页

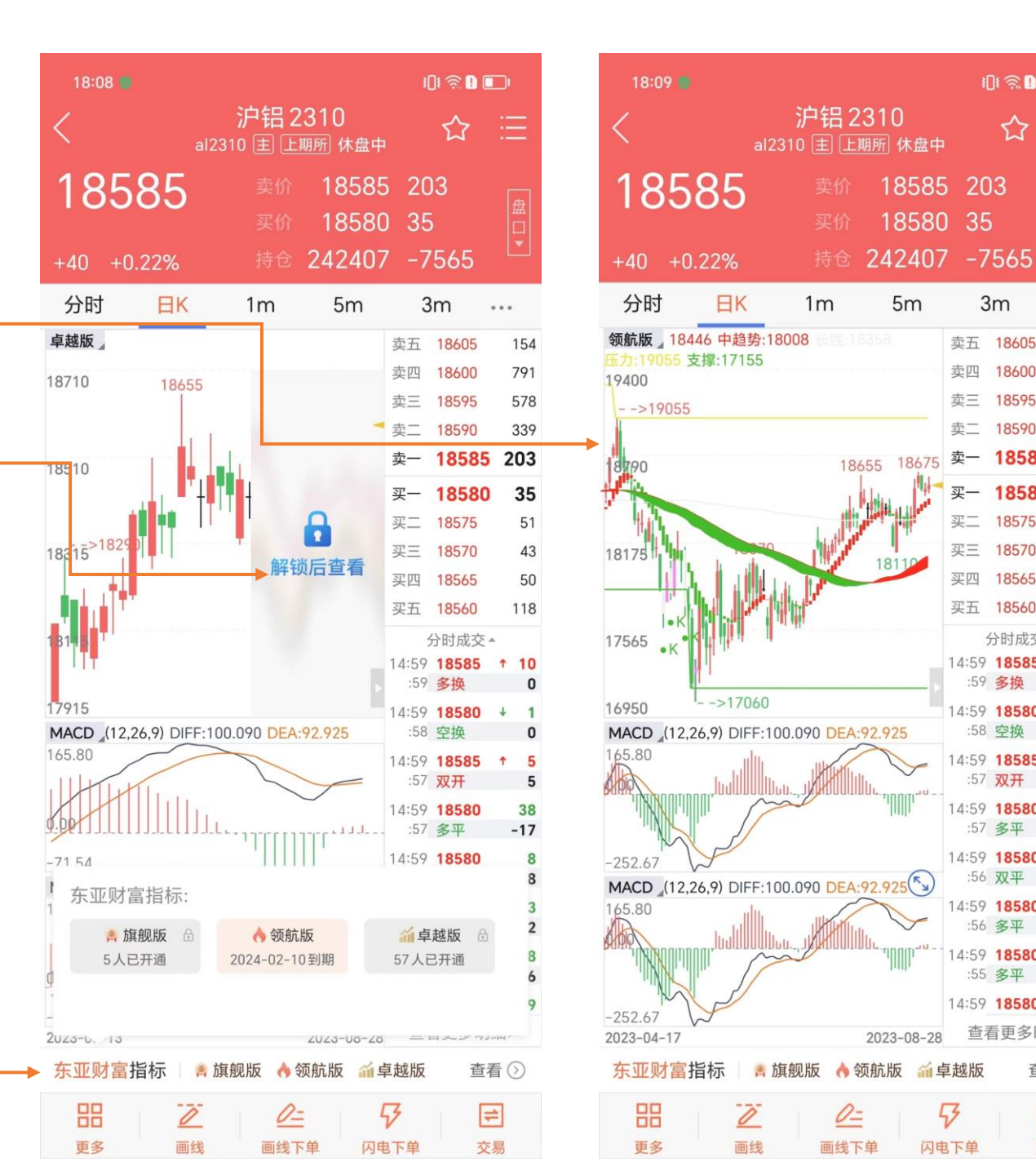

i[]i 🔶 ! 💷 I

=

...

154

791

578

339

51

43

50

118

10

5

38

-17

8

-8

3

-2

8

-6

0

1 5

18585 203

18580 35

57

203

3m

卖五 18605

卖三 18595

卖二 18590

18600

18575

18570

18565

分时成交▲ 14:59 18585

:59 多换

4:59 18580

:58 空换

14:59 18585

:57 双开

14:59 18580

:57 多平

14:59 18580

:56 双平

14:59 18580

:56 多平

4:59 18580

:55 多平

14:59 18580

1 卓越版

5

闪电下单

查看更多明细>

查看 (>)

#

交易

卖四

卖一

买一

买二

买三

买四 买五 18560

### K线-指标的设置

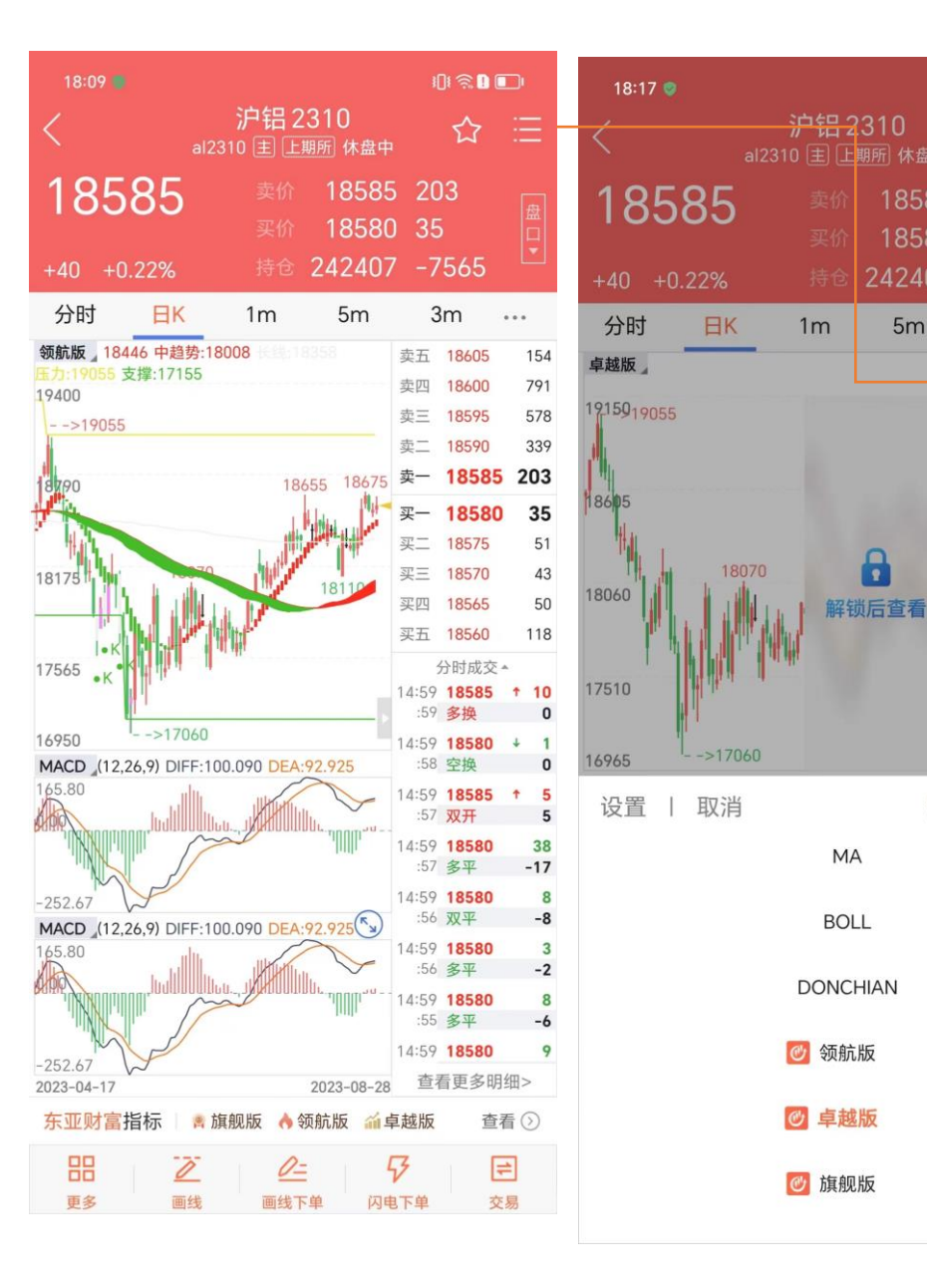

|                            | 101 ਵ       | 2 🖸 🛛 | D  |
|----------------------------|-------------|-------|----|
| く 指标设置                     |             |       |    |
| 主图指标                       | (土) 添加主     | 图     | 指标 |
| 😑 MA 均价                    | ٤           | ි     |    |
| e BOLL 布林线                 | 5           | ි     |    |
| <br>- DONCHIAN 唐奇安通道       | ٤           | ි     |    |
| 😑 DYCF_LH01 领航版 🙆          | ٤           | ි     | _  |
| ─ DYCF_ZY02 卓越版            | ٤           | ි     | _  |
| ─ DYCF_QJ03 旗舰版            | ٤           | ි     | _  |
| 副图指标                       | ① 添加副       | 图     | 指标 |
| 😑 VOL 成交量                  | 5           | ි     | _  |
| - MACD 指数平滑异同平均线           | ٤           | ි     | _  |
| 😑 DMI 趋向指标(标准)             | ٤           | ි     |    |
| e BIAS 乖离率                 | ٤           | ි     | _  |
| e RSI 相对强弱指标(Relative Stre | nth Index){ | ි     |    |
| e WR 威廉指标                  | 5           | ි     |    |
| 😑 ATR 真实波幅                 | ٤           | ි     |    |
| e BYQR 博易强弱指标              | ٤           | ි     | _  |
| e VOL_AMOUNT 成交量叠加持        | 仓量 〔        | 6     | _  |
|                            |             |       |    |

101 😤 🛯 🔲

3m

卖五 18605

卖四 18600

卖三 18595

卖二 18590

买一 18580

买二 18575

买三 18570

买四 18565

买五 18560

:59 多换

分时成交 -

14:59 18585 + 10

14:59 18580 +

空指标 | 确定

卖一 18585 203

...

154

791

578

339

35

51

43

50

118

5m

#### 指标的设置入口:

- 方法1: 点击指标的位置, 调 起指标列表 (主图指标或副 图指标,点击左上<设置入口 >
- ◆ 方法2: 点击右上菜单, 查找 到<指标设置>,点击进入

#### 指标的设置:

- ◆ 点击每个指标旁的设置按 钮,可以进入对应的单独 设置
- ◆ 点击 指标左的"-"可以 减少/移除此指标的设置.
- 通过"+"按钮可以添加 对应的指标

# K线-指标的切换

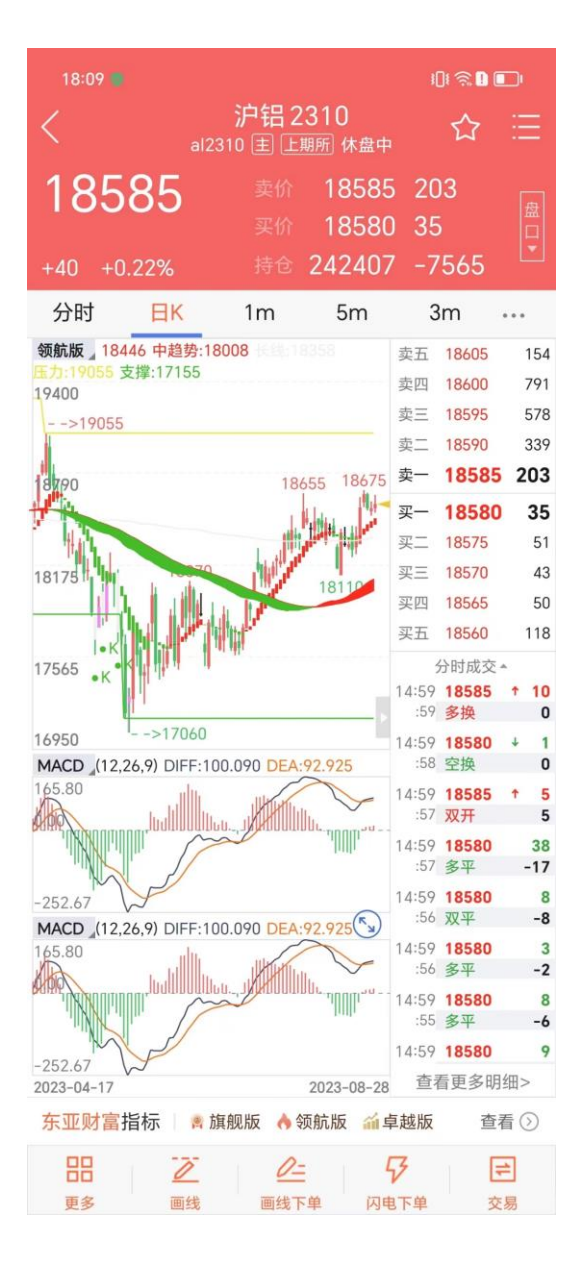

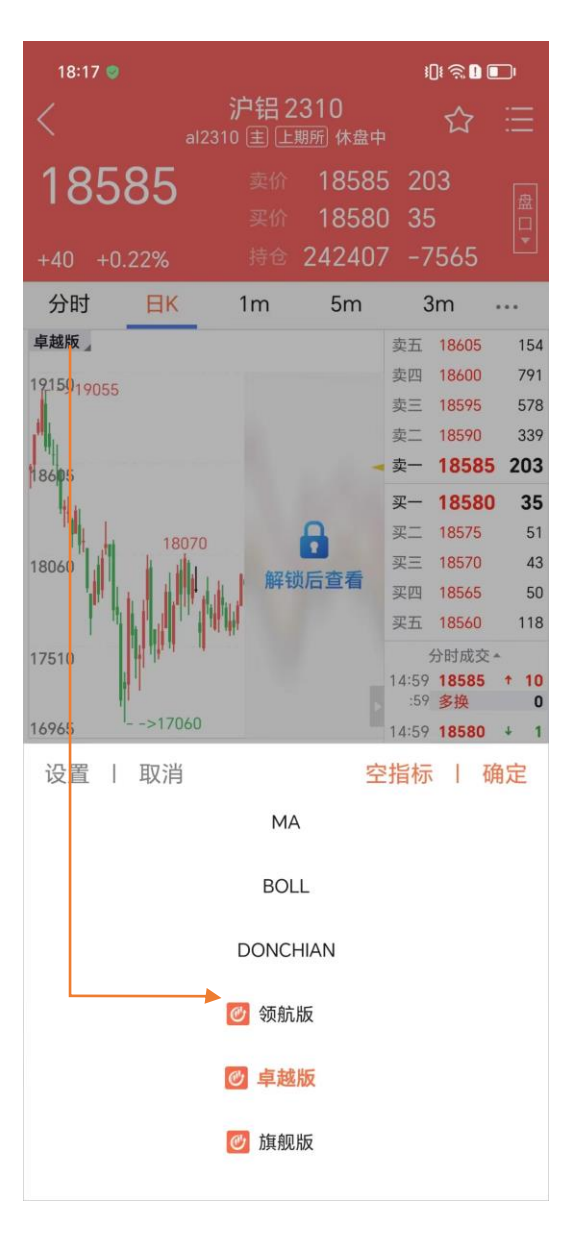

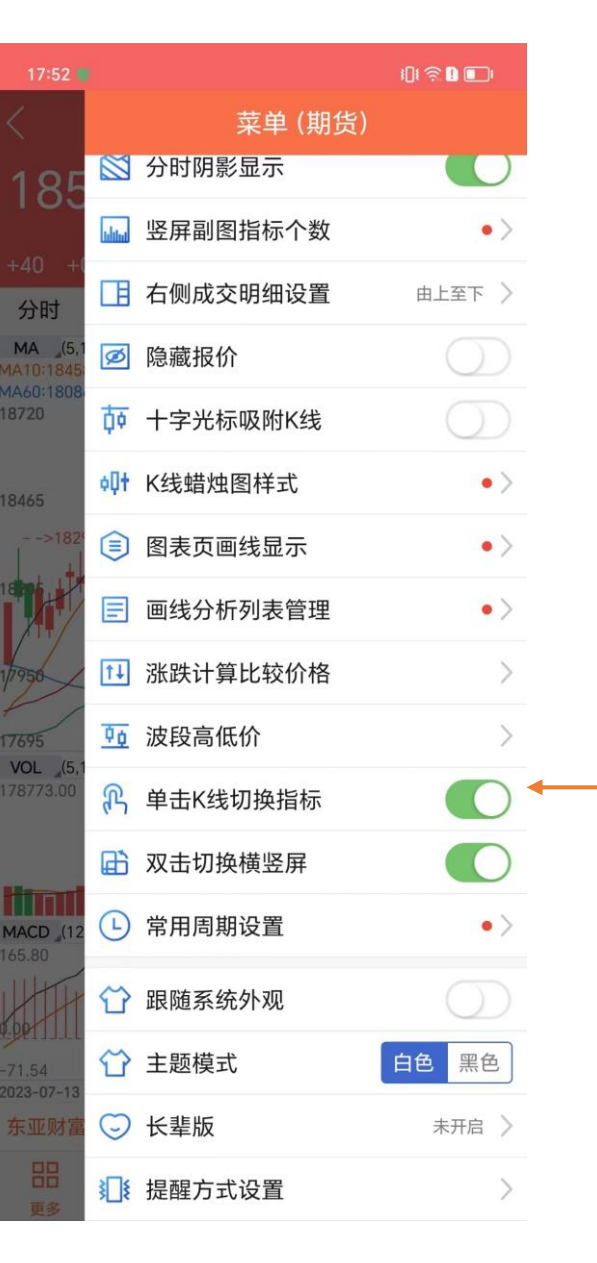

### 指标的<u>切换</u>:

- ◆ 方法1: 单击K线区域切换指 标
- ◆ 方法2:点击指标区域,调起 指标列表,手动切换指标
- ◆ 默认使用方法1切换,也可通过右上设置进入菜单,关闭对应的操作设置

# K线-各周期的展示和设置入口图示:

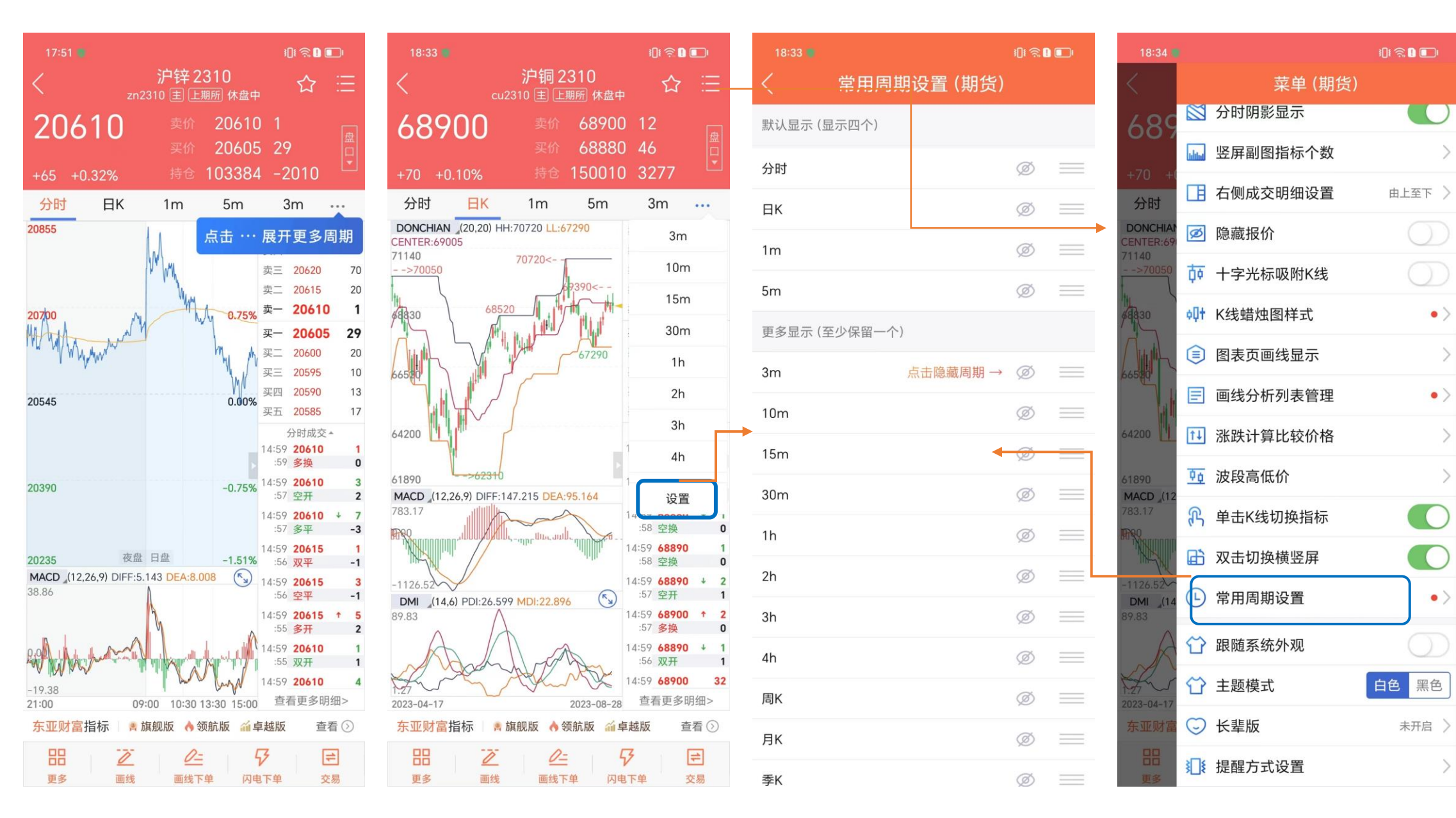

# K线详情页-交易/画线/龙虎榜/库存查看

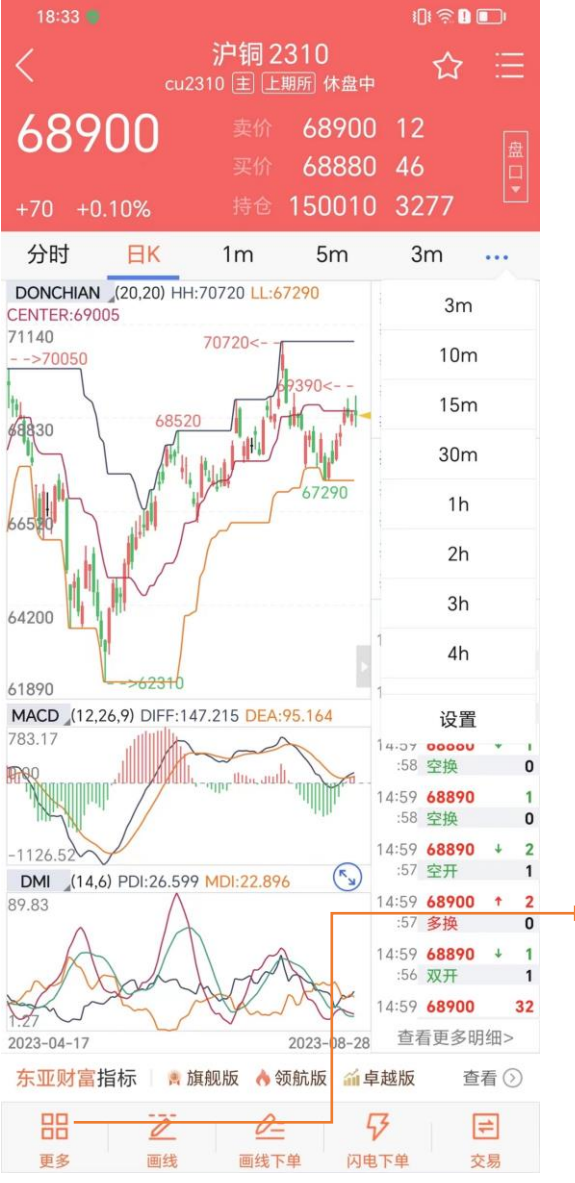

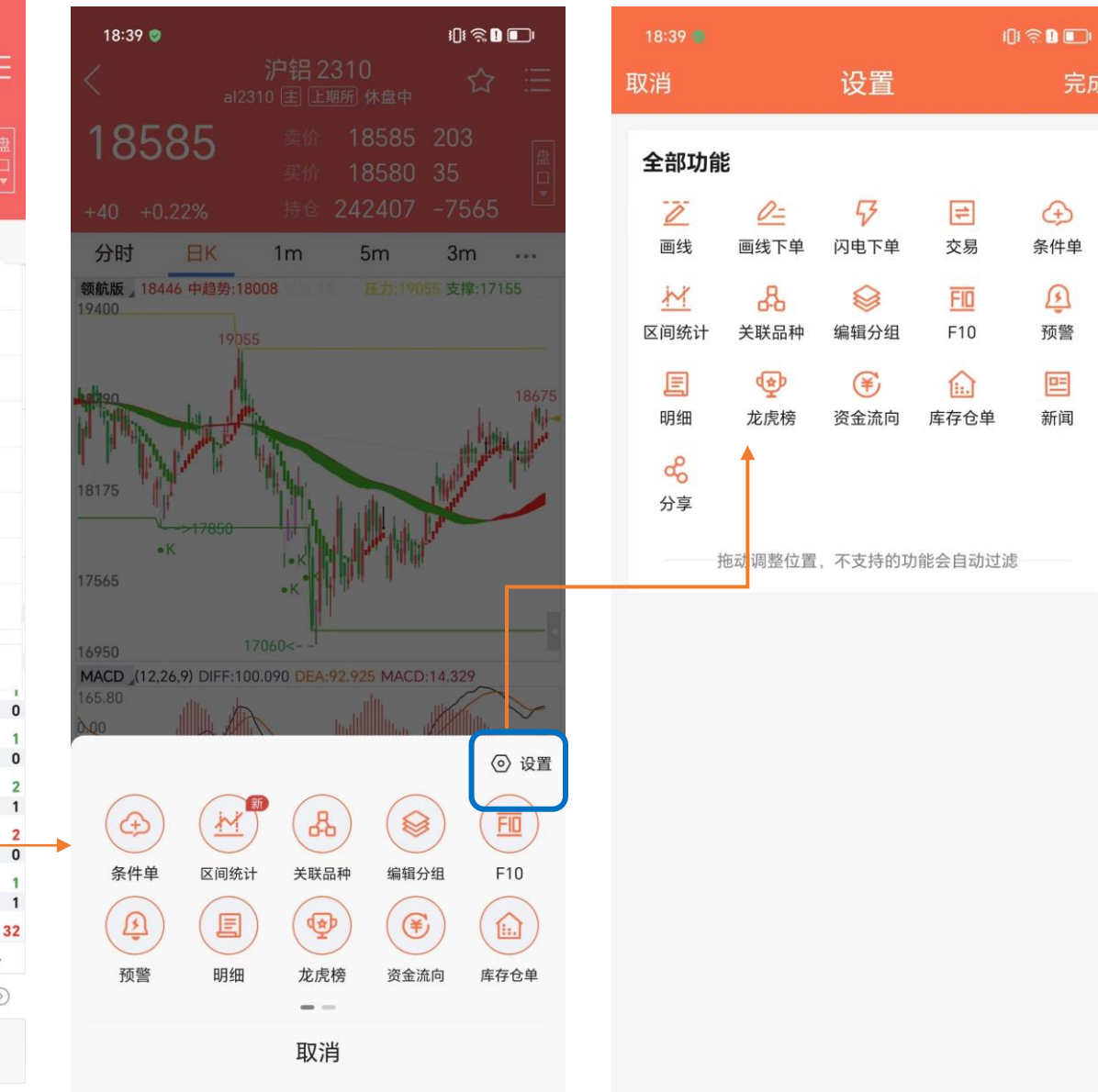

#### K线详情页菜单

Ð

条件单

Ø

预警

ᄩ

新闻

- 点击更多可查看目前所有菜单
- 点击<设置>进入,可长按拖动, 根据个人所需调整顺序 常用的菜单可前移, 移动完位置,点击<完成>提交

# K线详情页-操作说明

行情1档/5档切换

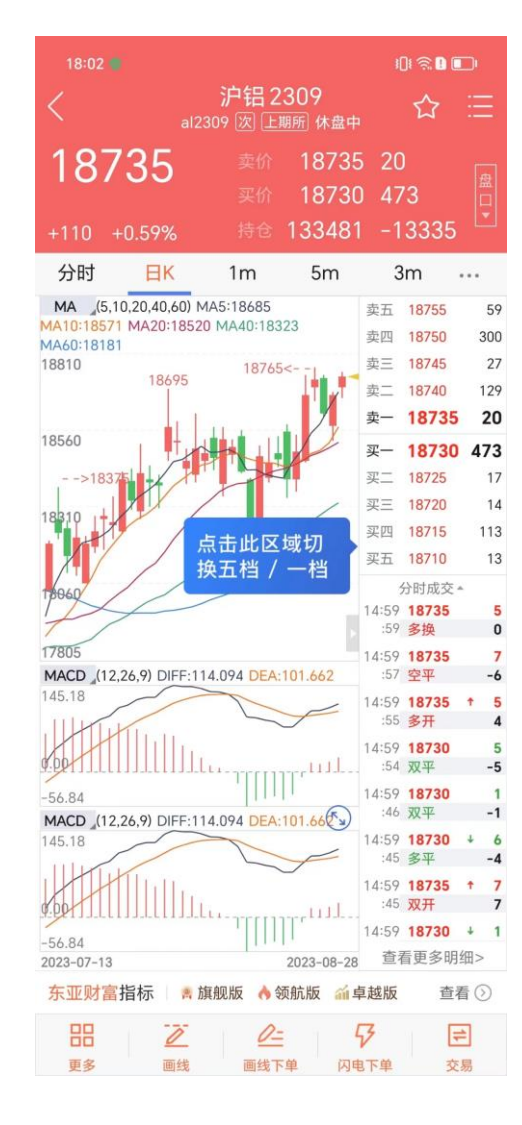

### 各周期的展示和查看

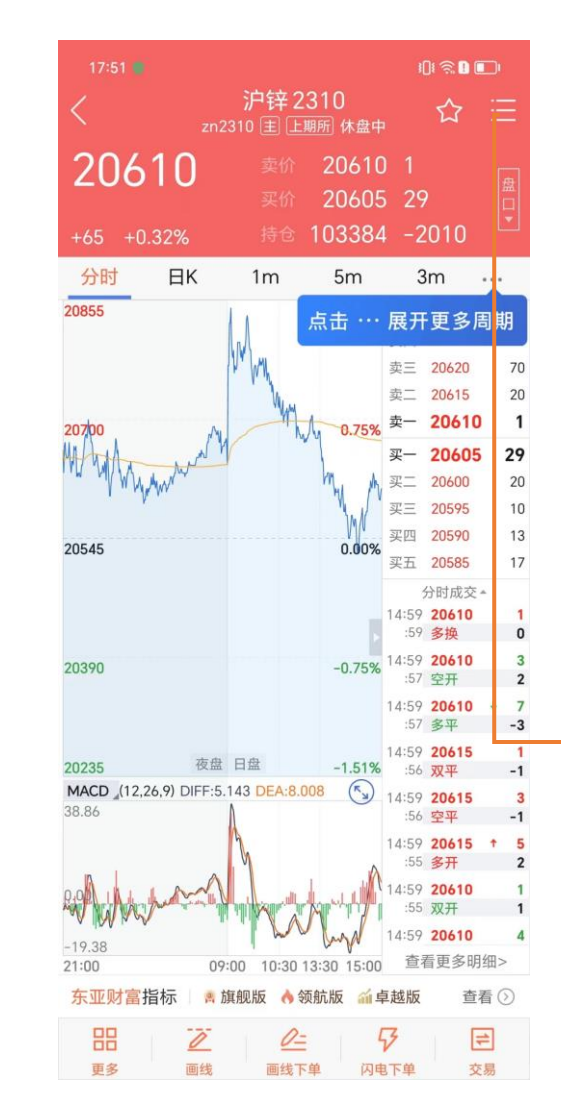

### 当前合约的盘口信息

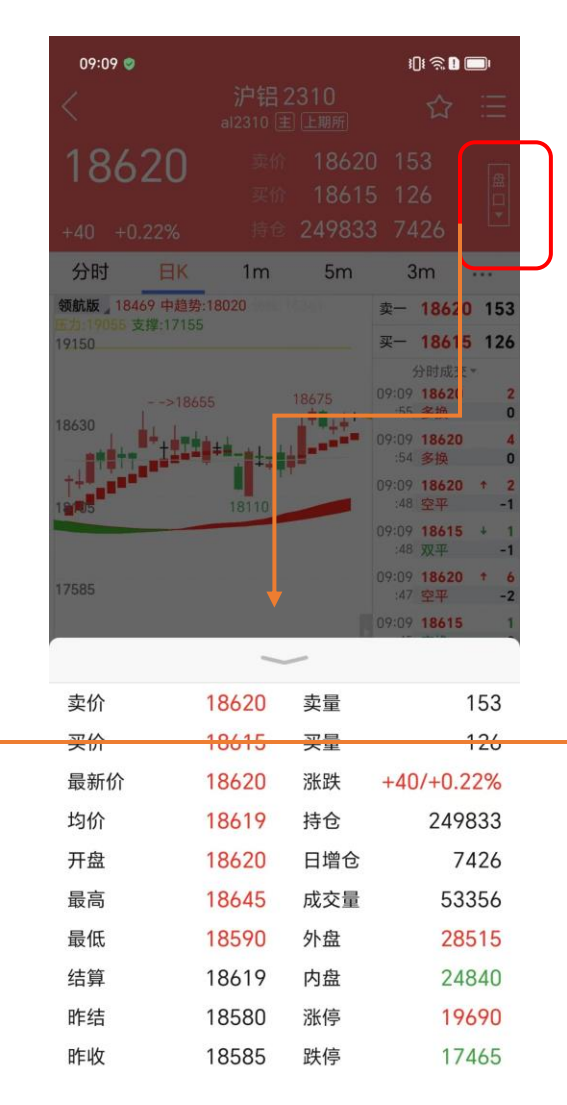

### 右侧成交明细设置:

| 09:00 🖷                     |            |          | I() i 🗟 🕽 💼 i |
|-----------------------------|------------|----------|---------------|
| < _                         |            | 菜单 (期货)  |               |
| 186                         | #          | 去交易下单    | >             |
| +45 +(                      | Û          | 预警列表     | >             |
| 分时                          | ٩          | 条件单列表    | >             |
| 领航版 18<br>压力:18640<br>18645 | Œ          | 止损止盈列表   | >             |
| >1                          | 0-         | 画线下单默认参数 | 画线价、当日<br>有效  |
| 18015                       | 5          | 闪电下单默认价格 | 对手价 >         |
| 18585                       | 14         | 闪电下单界面风格 | 传统 三键         |
| 10555                       | ~          | 指标设置     | >             |
| 18555                       |            | 分时阴影显示   |               |
| 18525<br>DMI (14<br>100.00  | lahilad    | 竖屏副图指标个数 | >             |
| 1                           |            | 右侧成交明细设置 | 由上至下 〉        |
| 5.00                        | Ø          | 隐藏报前     | $\bigcirc$    |
| DMI (14                     | <u>ţ</u> , | 十字光标吸附K线 | $\bigcirc$    |
| t                           | ¢Ųt        | K线蜡烛图样式  | • >           |
| 5.00                        |            | 图表页画线显示  | >             |
| 东亚财富                        | E          | 画线分析列表管理 | •>            |
| 更多                          | <b>↑</b> ↓ | 涨跌计算比较价格 | >             |

# K线-切换合约和横竖屏切换

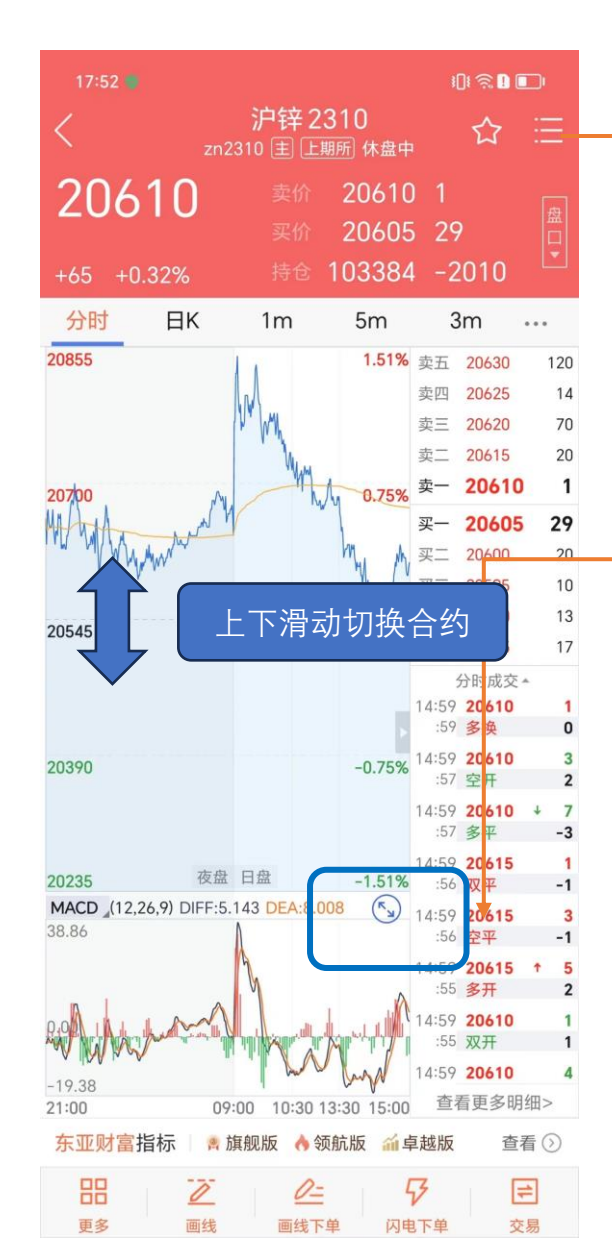

### 操作说明:

- ◆ 上下滑动切换合约
- ◆ 横竖屏切换1: **双击**空白区域切换
- ◆横竖屏切换方法2:点击此位置, 也可以横竖屏切换
- ◆ 若用户不习惯方法1,可至右上 设置进入,关闭此切换方式

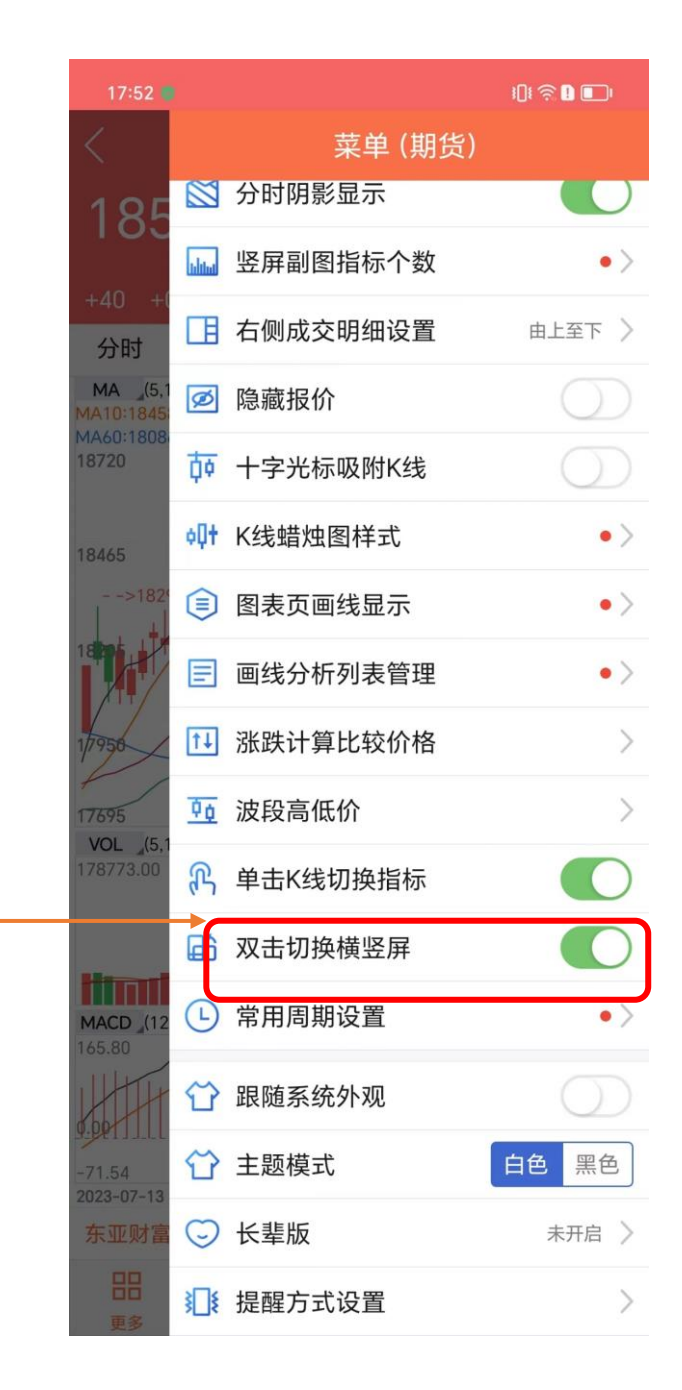

# K线详情页-交易下单和闪电交易的入口和页面设置

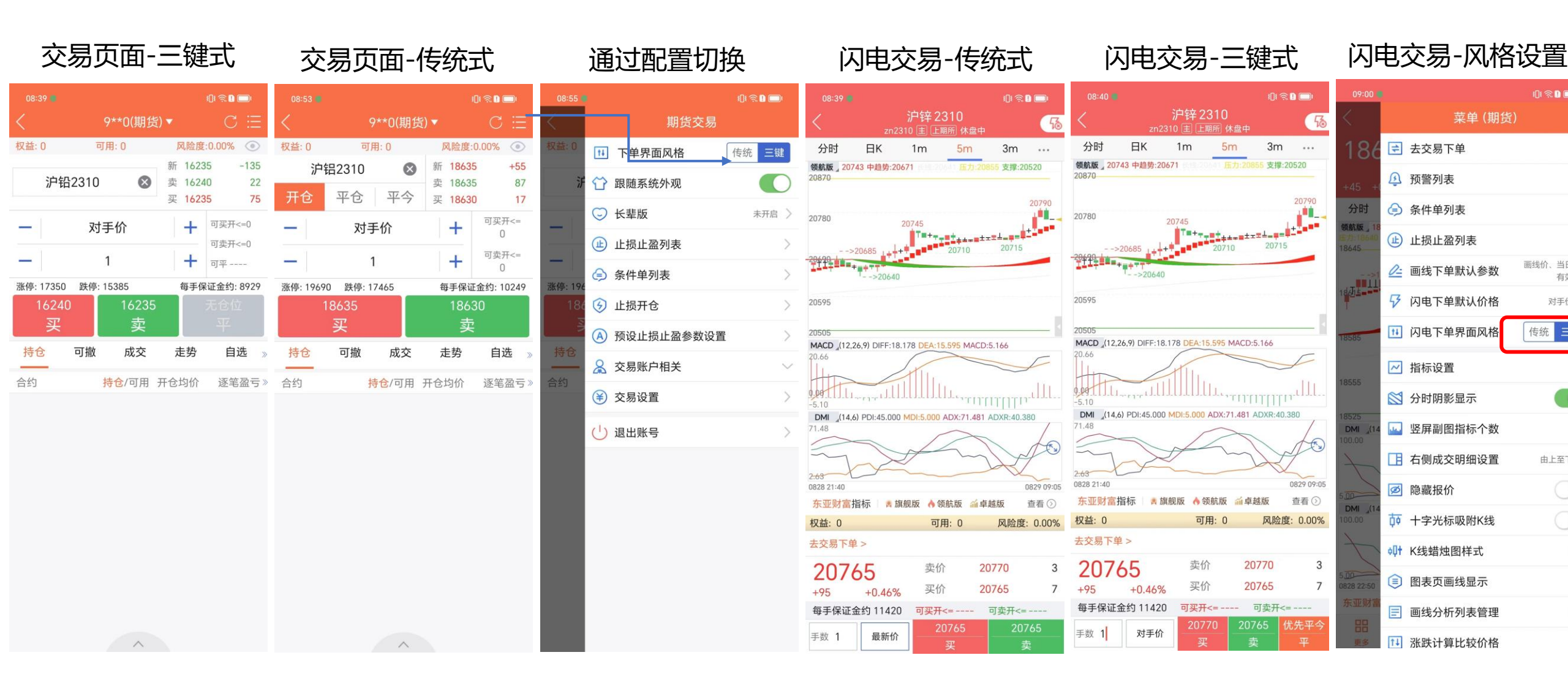

### K线详情页-横屏模式

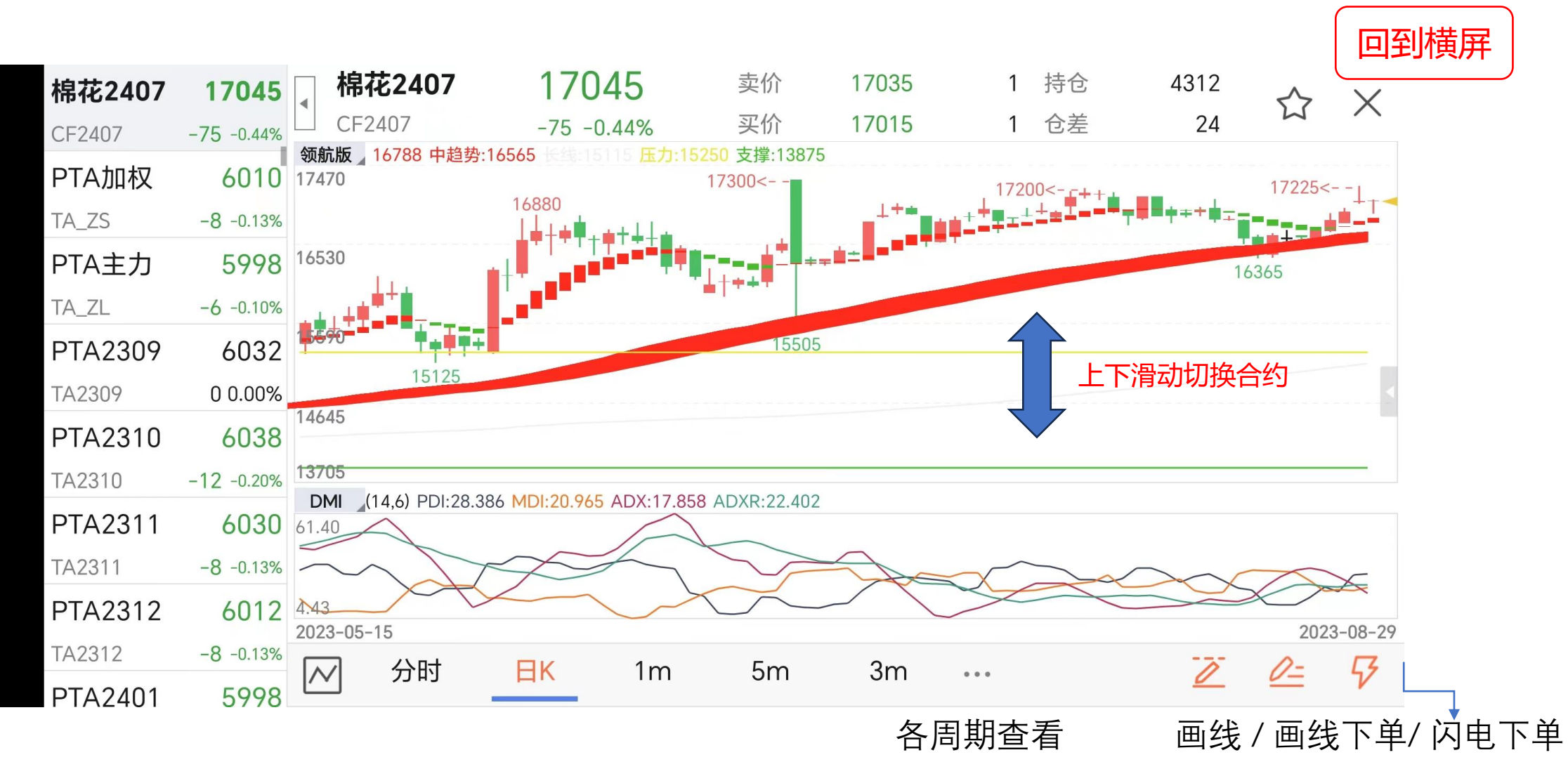

### K线详情页-画线和画线下单

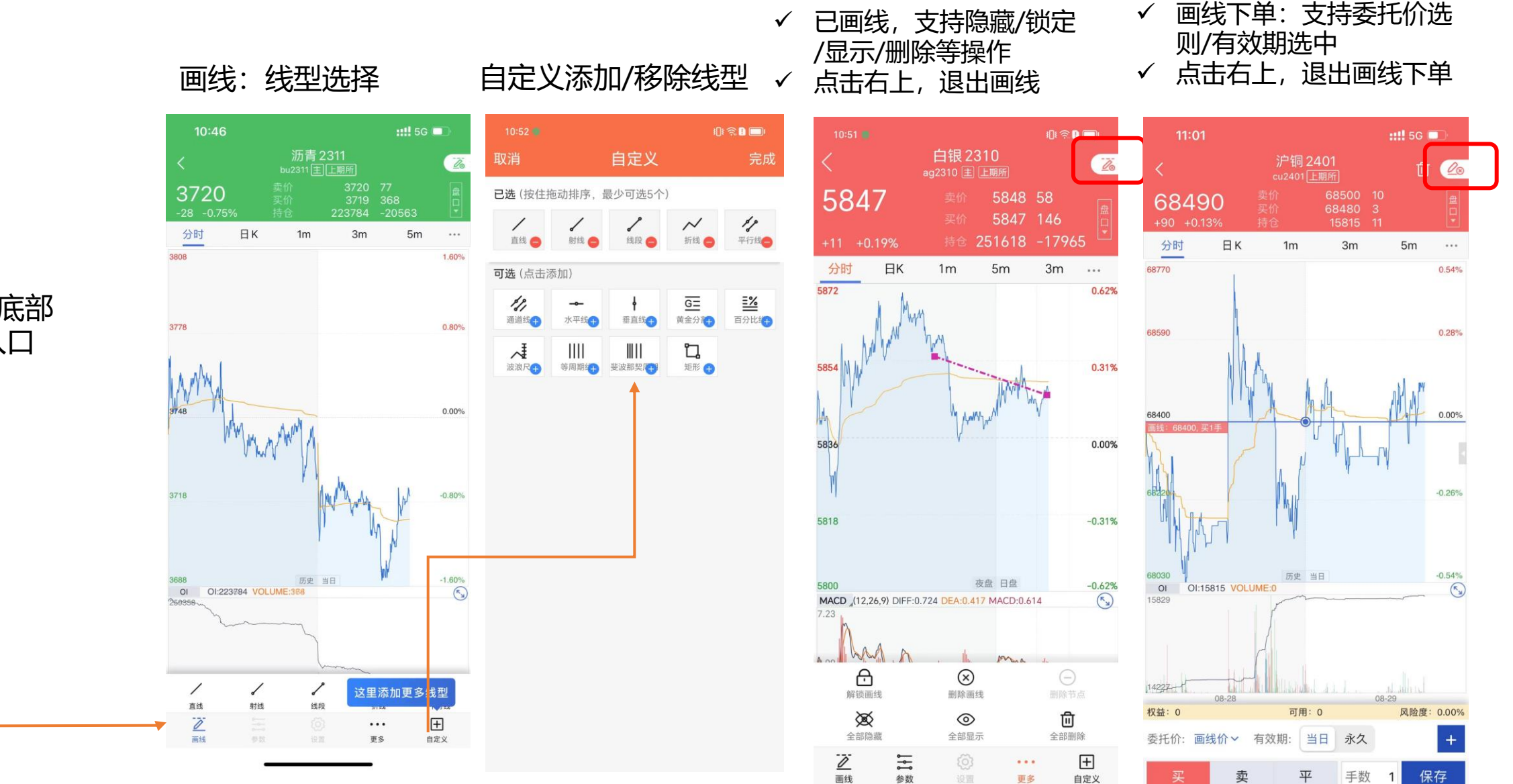

# 入口:

K线详情页底部 吸底菜单入口

### K线详情页-持仓和交易对应提醒设置

### 点击持仓下合约,可进行对应操作成交件,头部有对应提醒

| 09:28 🖷    |                |                     |              | 101      | a 🛛 🗖                |  |
|------------|----------------|---------------------|--------------|----------|----------------------|--|
| <          | 10             | )****54(其           | 朝货) ▼        |          | $\mathbb{C} \Xi$     |  |
| 权益: 9837   | 7302 7         | 可用: 982941          | 8 风险         | 金度:0.    | 08% 💿                |  |
|            |                |                     | 新 1          | 7515     | -75                  |  |
| 棉          | 花2401          | $\otimes$           | 卖 1          | 7520     | 127                  |  |
|            |                |                     | 买 1          | 7515     | 78                   |  |
| - 1        | য              | †手价                 | 1.4          |          | 「买开<=1000            |  |
|            |                |                     |              | _ 0      | 「卖开<=1000            |  |
| -          |                | 1                   | H            | - 0      | 平多 1                 |  |
| 涨停: 1865   | 0 跌停           | : 16530             | 每手保证金约: 7881 |          |                      |  |
| 1752<br>加多 | 20<br><b>3</b> | 17515<br>加空         | 5            | 17       | <sup>7515</sup><br>平 |  |
| 持仓         | 可撤             | 成交                  | 走势           | <u> </u> | 自选》                  |  |
| 合约         |                | <mark>持仓</mark> /可用 | 开仓均          | 介        | 逐笔盈亏》                |  |
| ۇ棉花24      | 401            | 1/1                 | 17520        | .0       | -25.00               |  |
| 止损止        | ·盈             |                     |              | 反手       | 全平                   |  |
| ፼棉花24      | 401            | 1/1                 | 17515        | .0       | 0.00                 |  |
| 合计(2)      |                | 2/2                 |              |          | -25.00               |  |

|           |        |                     | • -   | - ·                   |           |
|-----------|--------|---------------------|-------|-----------------------|-----------|
| 09:27 🔳   |        |                     |       | 10                    | I 🧟 🛯 🔲 I |
| 已成(棉花     | 2401,1 | 7515,卖开1            | 手,委托  | 号:2)                  |           |
| 权益: 98373 | 02 🗖   | 丁用: 982941          | 8 凤   | 险度:0                  | .08% 💿    |
|           |        |                     | 新     | 17510                 | -80       |
| 棉花        | 2401   | $\times$            | 卖     | 17515                 | 89        |
|           |        |                     | 买     | 17510                 | 122       |
| - 1       | 对      | 手价                  |       | <b>+</b> <sup>7</sup> | 可买开<=1000 |
|           |        |                     |       | ī                     | 可卖开<=1000 |
| -         |        | 1                   |       | + 1                   | 可平        |
| 涨停: 18650 | 跌停:    | 16530               | 每     | 手保证                   | E金约: 7879 |
| 17515     | 5      | 17510               | )     |                       |           |
| 加多        |        | 加空                  |       |                       | 平         |
| 持仓        | 可撤     | 成交                  | 走     | 势                     | 自选》       |
| 合约        |        | <mark>持仓</mark> /可用 | 开仓均   | 价                     | 逐笔盈亏》     |
| ۇ棉花240    | 01     | 1/1                 | 17520 | 0.0                   | -50.00    |
| 臺棉花240    | 01     | 1/1                 | 1751  | 5.0                   | 25.00     |
| 合计(2)     |        | 2/2                 |       |                       | -25.00    |

~

#### 行情/K线页,右上点击进入菜单,找到 <提醒方式设置>

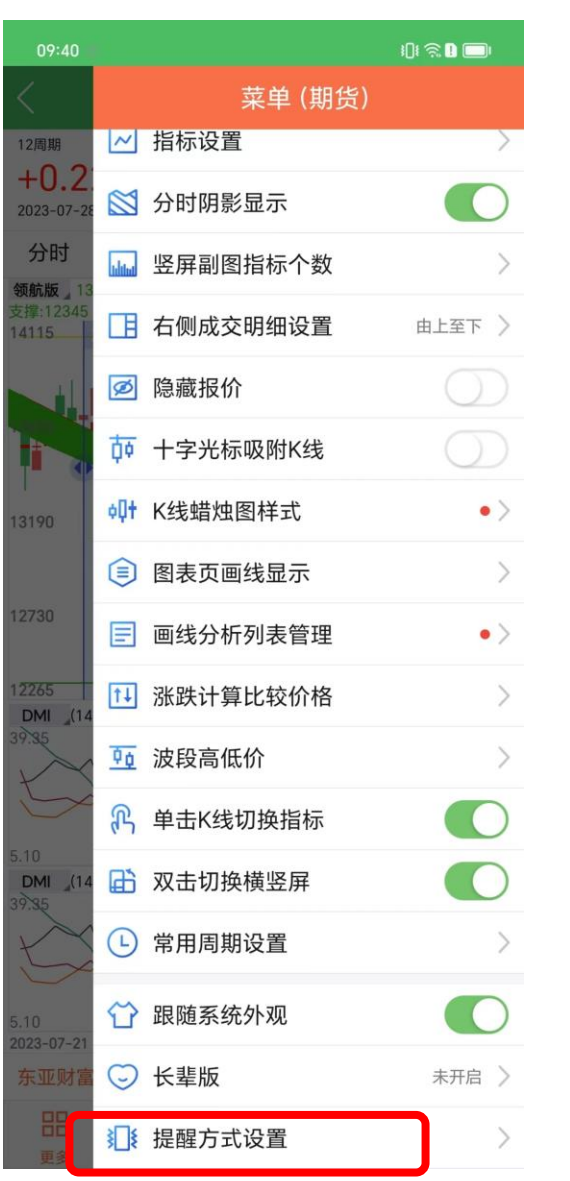

#### 针对不同场景,可设置对应声音/ 震动等提醒

| 09:41 🛑 |        | 101 S |     |
|---------|--------|-------|-----|
| <       | 提醒方式设置 |       |     |
| 提醒方式    |        | 连     | 续提醒 |
| 委托回报    |        |       | 3   |
| 成交回报    |        |       | 3   |
| 撤单回报    |        |       | 3   |
| 预警触发    |        |       | 3   |
| 条件单触发   |        |       | 3   |

 $\wedge$ 

# 条件单/止盈止损单/止损开仓等设置前-账号绑定&解绑

登录交易,初次设置止盈止损 或条件单时, 会弹窗确认绑定 当前登录的手机号

| 11:26 🥏 |         | I(]I 🗟 🚺 🔲 I |
|---------|---------|--------------|
| <       |         |              |
| 权益:0    |         |              |
|         | 合约代码    | 新            |
| 开仓      | 平仓 平今   | 买            |
| -1      |         | 可买开<=        |
| $- \ $  |         | → 可卖开<=      |
| 涨停:     | 跌停:     |              |
|         | <br>买   |              |
| *       | 是否绑定当前3 | 这易账号         |
|         | 取消      | 绑定           |
|         |         |              |

若此前已绑定的手机号和当前 登录手机号不一致时, 会提示 解绑

11:27 🥥

平仓

涨停:---- 跌停:----

解绑路径:我的->我的账号

点击解绑,进入解绑操作

101 😤 🗋 🗔

解绑

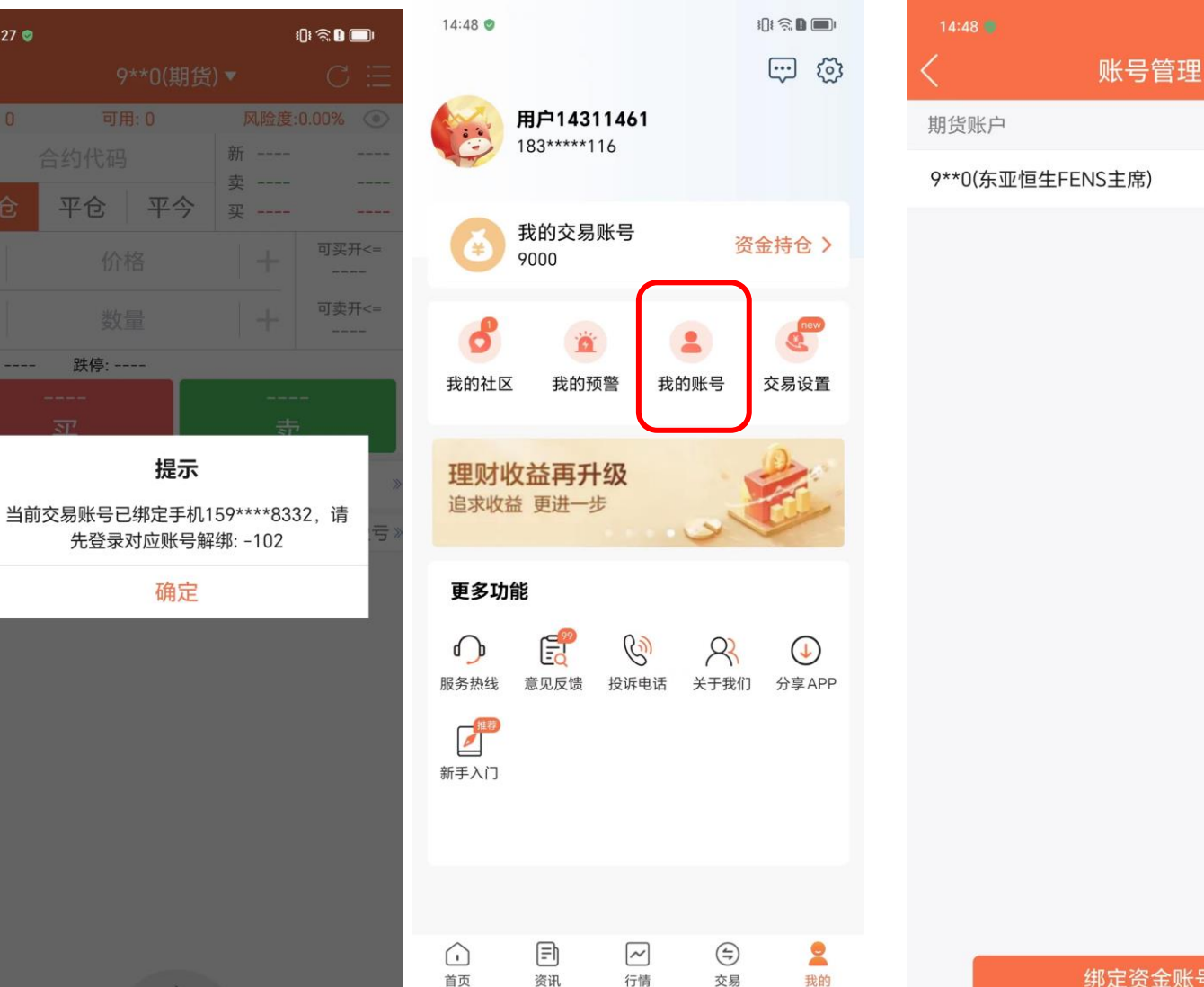

# 交易-预警/条件单/止盈止损/止损开仓等查看与设置

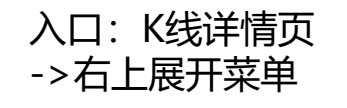

| 14:30  |                   | 08000          |
|--------|-------------------|----------------|
| <      | 菜单 (期货            | 5)             |
| 677    | 去交易下单             | >              |
| +17; + | 预警列表              | >              |
| 分时     | 会 条件单列表           | >              |
| 2112   | 止 止损止盈列表          | >              |
| 4023   | <u>/</u> 画线下单默认参数 | 画线价,当日<br>有效◆> |
| ***I   |                   | 对手价 〉          |
| 5733   | 11 闪电下单界面风格       | 传统 三键          |
|        |                   |                |

入口: 交易页-> 右上展开菜单

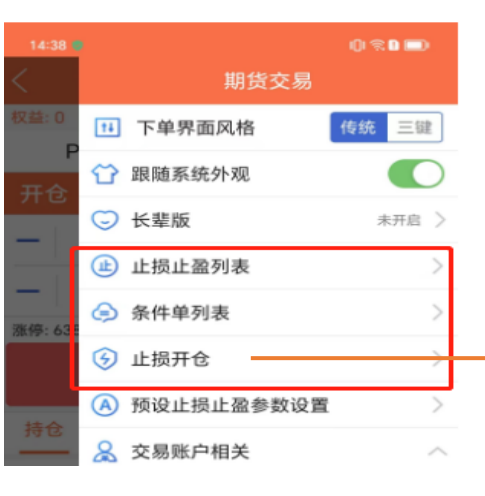

#### 我的预警/预警设置

|       |      | 101 🧙 D 🔲 |
|-------|------|-----------|
|       | 预警   | 重置        |
| 我的预警  |      | 预警设置      |
| 选择合约  | in Q | 仓差:       |
| 最新价:  |      | 持仓量:      |
| 价格上限  |      |           |
| 价格下限  |      |           |
| 现手上限  |      |           |
| 成交量上限 |      |           |
| 持仓上限  |      |           |
|       |      |           |

注: 该预警永久有效 当其中一条条件被触发后,不会再次预警

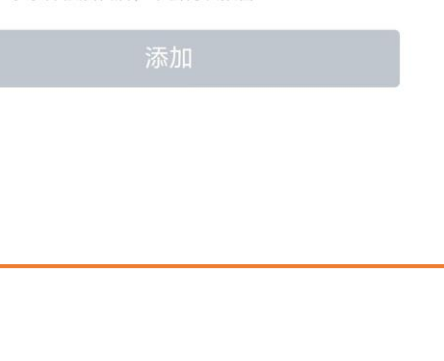

#### 条件单/添加条件单

|     |          |      | I() 🛜 🗋 🔲       |  |  |  |
|-----|----------|------|-----------------|--|--|--|
|     | 添加条件单    |      |                 |  |  |  |
| 8   | 价格条件单    | B    | <b></b><br>间条件单 |  |  |  |
| 合约  | 白银2310   | ○ 最新 | 价: 5868         |  |  |  |
| 时间  | 12:15:06 | 价格附加 |                 |  |  |  |
| 操作  | 买入 开仓    | 对手价  | 手数 1            |  |  |  |
| 有效  | 当日有效     | 永久有效 | 止损关闭            |  |  |  |
| 约可开 | F: 0 约可  | 平:   |                 |  |  |  |
|     |          | 添加   |                 |  |  |  |

#### 止盈止损列表

| 11:11 |     |      | ::: | 5G 🔲 |
|-------|-----|------|-----|------|
| <     |     | 止损止盈 |     | @ C  |
| 全部    | 运行中 | 已结束  | 已失效 | 异常   |
| 合约    | 状态  | 多空   | 策略  | 止损价  |
|       |     |      |     |      |

#### 止损开仓

|                |                | I() (S   | t 🖸 🔲      |
|----------------|----------------|----------|------------|
|                | 止损开            | F仓       |            |
| 权益: 0          | 可用: 0          | 风险度:0.00 | 0% 💿       |
| PTA            | 2312           | 新 6012   | -8         |
| 517 \$         | 去山             | 卖 6012   | 28         |
| 关入             | 头山             | 买 6010   | 198        |
| -              | 对手价            | +        | 可买开<=<br>0 |
| -]             | 1              | +        | 可卖开<=<br>0 |
| 价差止损           |                | 0 止盈价差_  | 0          |
| 最小变动价值<br>止损价格 | 立: 2<br>元 预期亏损 | 元 百分比%   |            |

止盈价格 ----- 元 预期盈利 ---- 元 百分比 ----%

下单(买开仓)

#### 重要提示

 1.云条件单不保证成交,且实际成交价与触发价可能存在点差
 2.云条件单在云端改障时存在失效风险,请仔细阅读《机制说明 及风险》
 3.关闭软件,云条件单仍然有效
 4.云条件单会自动确认账单
 5.修改交易密码后必须重新登录一次,否则云条件单无法触发
 6.云条件单停止状态下,修改确认后需重新启动

#### 重要提示:

1.点击止损止盈列表可修改止损预备单 2.委托单修改或撤单后,该止损止盈将会失效

# 交易-自对冲设置

入口: 交易页,右上菜单展开.

| 15.07        | 1 下的甲面风格              |            | 15:13 🖤 |      |                      |     |
|--------------|-----------------------|------------|---------|------|----------------------|-----|
| <            | 11 下半介面风俗             |            | <       | É    | 国对冲设置                | Ĩ   |
| 权益: 97       | ☆ 跟随系统外观              |            | 期       | 权自对冲 |                      | 查询  |
| 玉米跨          | ⊙ 长辈版                 | 未开启 >      |         |      |                      |     |
|              | 止 近 止 最 止 最 如 表       | >          | 交易所     |      | 上期所                  |     |
|              | 会 条件单列表               | >          | 类型      |      | 期权自对冲                | , , |
| -            | ④ 止损开仓                | >          | 合约      |      |                      |     |
| 涨停: 320      | ④ 预设止损止盈参数设置          | <b>E</b> > | 数量      |      | 1                    |     |
| 3            | 🔒 交易账户相关              | ~          |         |      |                      |     |
| 持仓           | 资金详情                  | >          |         | ,∏,  | 目前目灯》                | P   |
| 合约           | <b>译</b> ] 银期转账       | >          | 合约      | 持    | <mark>仓</mark> /可用 开 | 仓均价 |
|              | 定 资金内转                | >          |         |      |                      |     |
| 高棉化。<br>多在在: | 🔂 交易日志                | >          |         |      |                      |     |
| 图铁矿          | ⑦ 行权                  | >          |         |      |                      |     |
| 合计(4)        | 💮 自对冲设置               | >          | @       | 1    | 0                    | 2   |
|              | ₩ 监控中心结算单             | >          | Ũ       |      |                      | 3   |
|              | 局 密码修改                | >          | +       | 4    | 5                    | 6   |
|              | (≩) 交易设置              | >          |         | 7    | 8                    | 9   |
|              | ( <sup>1</sup> ) 退出账号 | >          | 符号      | , e  | 0                    | 返回  |
|              |                       |            |         |      |                      |     |

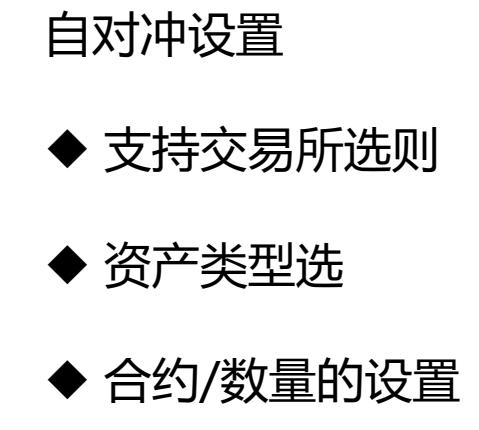

--

逐笔盈亏

 $\bigtriangledown$ 

 $\langle \times \rangle$ 

 $\odot$ 

换行

# 交易-账号相关查询入口和操作

入口1:交易 页面,右上展 开菜单

| 14:59            |              | I[]I 🛜 🛛 🔲 |               |    |
|------------------|--------------|------------|---------------|----|
| <                | ➡ 下单界面风格     | 传统三键       |               |    |
| 权益: 97           | 😭 跟随系统外观     |            |               |    |
| 铁                | ⊙ 长辈版        | 未开启 >      | 入口2: 交易<br>英单 | 一级 |
|                  | 止 止损止盈列表     | >          | 米牛            |    |
| _                | 会 条件单列表      | >          |               |    |
| -                | 🕞 止损开仓       | >          |               |    |
| 涨停: 987<br>88(   | ④ 预设止损止盈参数设置 | >          |               |    |
| 加                | 😞 交易账户相关     | ~          |               |    |
| 持全               | 送 资金详情       | >          |               |    |
| 合约               | 送 银期转账       | >          |               |    |
| 圖棉花2             | 🚖 资金内转       | >          |               |    |
| 金代花2<br>图在17月772 | 🔂 交易日志       | >          |               |    |
| 金 我们 1           | ☑ 行权         | >          |               |    |
|                  | 💮 自对冲设置      | >          |               |    |
|                  | 😧 监控中心结算单    | ×          |               |    |
|                  | 🗟 密码修改       | >          |               |    |
|                  | 交易设置         | >          |               |    |
|                  | () 退出账号      | >          |               |    |
|                  |              |            |               |    |

|   | 15:01 🔹                               | 、搜索                                    |                                   | 1                             | ı0ı ≈ D 📼                       |  |
|---|---------------------------------------|----------------------------------------|-----------------------------------|-------------------------------|---------------------------------|--|
| ļ | 期货资金则                                 | 长号: 10* <sup>;</sup>                   | *00254                            |                               | C &                             |  |
|   | 当前权益<br>977.<br>町市浮盛<br>-5755<br>-0.5 | 盘<br>96万<br>盘(率) <sup>3</sup><br>50.00 | 可用资金<br>962.1万<br>平仓盈亏(率<br>0.00% | 资金<br>(<br>) 资金(<br>1.1       | ☆详情 ><br>使用率<br>4%              |  |
|   | <mark>(¥)</mark><br>交易下单              | (上)<br>资金持仓                            | <b>》</b><br>委托                    | ✓                             | ₽<br>全<br>手<br>手<br>単           |  |
|   | 银期转账                                  | ()<br>交易时间                             | 修改密码                              | ¥)<br>资金现状                    | □○□ 更多                          |  |
|   | 期市热,                                  | 抗                                      |                                   |                               |                                 |  |
|   | 特殊3                                   | る易校                                    |                                   | <b>牌投顾</b><br>う<br>の<br>研究    | ><br><b>亮</b><br>责公司整体<br>充工作,… |  |
|   |                                       |                                        | 林                                 | <b>门合约</b><br>E碱401<br>E粕2401 | -8.87%<br>0.07%                 |  |
|   | 1                                     | <b>三</b> )<br>资讯                       | <b>~</b><br>行情                    | <b>今</b><br>交易                | ♀<br>我的                         |  |

# 交易设置入口和相关可设置项

交易页面,右上菜单展开 101 🛜 ! 🗔 ! 11 下单界面风格 传统 三键 ☆ 跟随系统外观 ◯ 长辈版 未开启 玉米跨 止 止损止盈列表 会 条件单列表 ④ 止损开仓 涨停: 32 (A) 预设止损止盈参数设置 交易账户相关 ¥ 资金详情 👔 银期转账 棉花 (➡) 资金内转 棉花 ▶ 交易日志 \$ 铁矿 ☑ 行权 铁矿 💮 自对冲设置 合计(4 🙀 监控中心结算单 중 密码修改 交易设置 () 退出账号

#### 我的菜单->交易设置入口 15:07 🔮 101 🙃 🛛 🗩 (i) (i) 用户14311461 183\*\*\*\*116 我的交易账号 资金持仓 > 9000 new -O 我的社区 我的预警 我的账号 交易设置 理财收益再升级 追求收益 更进一步 更多功能 5 B d ) 8 $\bigcirc$ 服务热线 意见反馈 投诉电话 关于我们 分享APP 進荐 新手入门 Ð 2 (=) $(\cdot)$ ~

首页

资讯

行情

交易

我的

#### 交易设置项

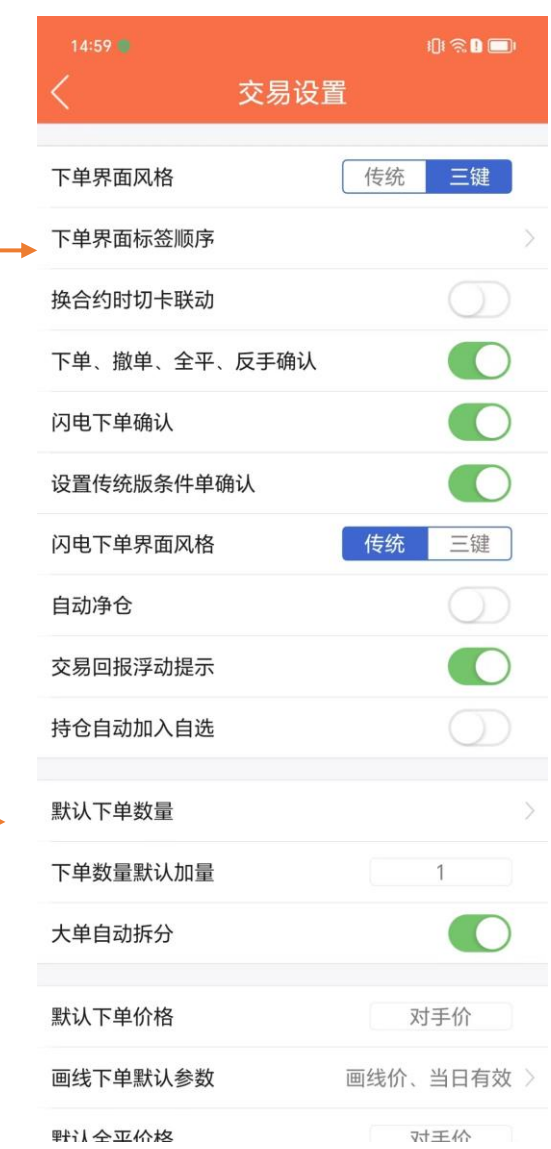

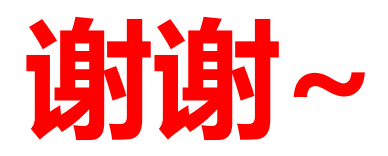